• 進入網站後,點選會員專區,加入會員。

• 永齡教學資源中心(可掃右方QR code)

http://edu.yonglin.org.tw/ytc/ycrc-main

、加入會員(需使用**電腦**)

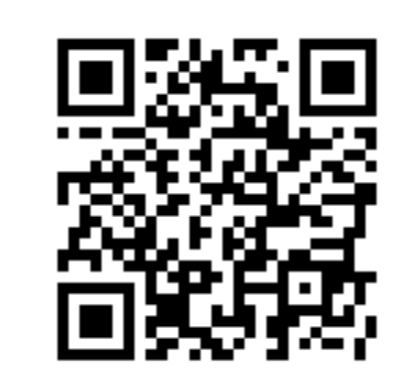

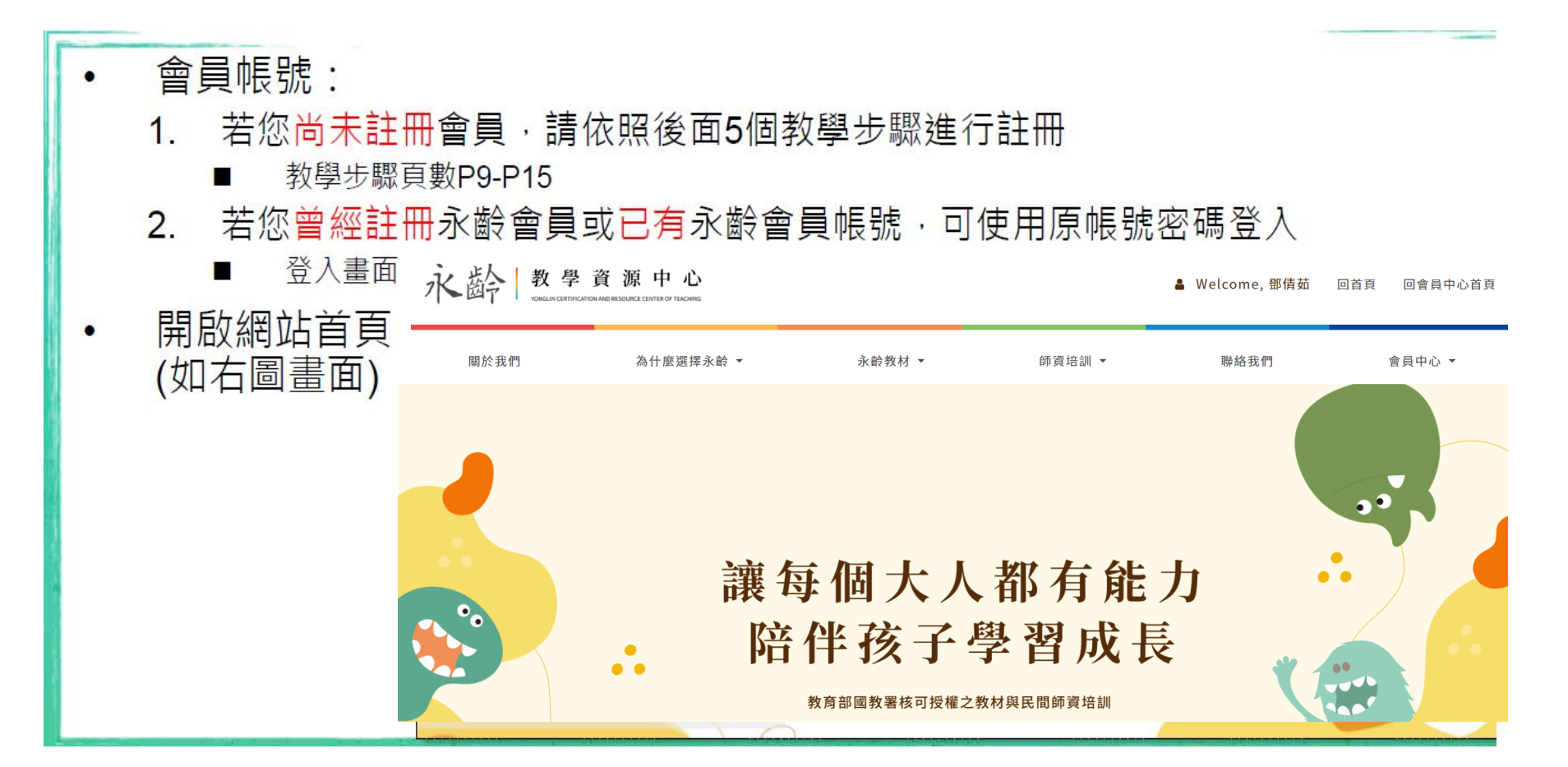

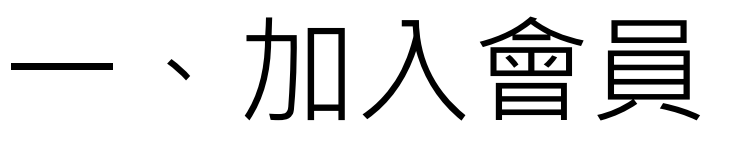

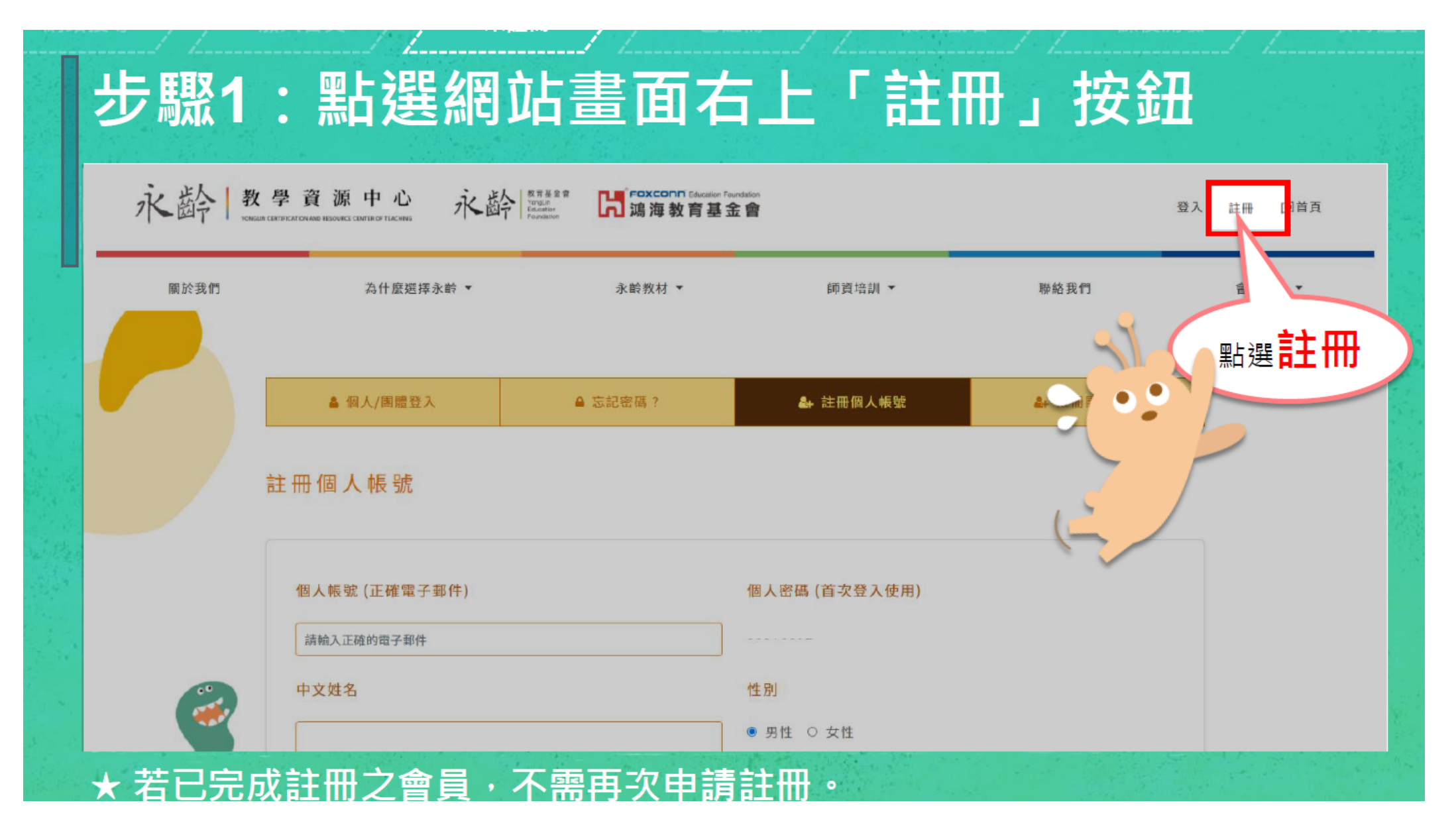

## 步驟2:填寫會員資料

#### 註冊個人帳號

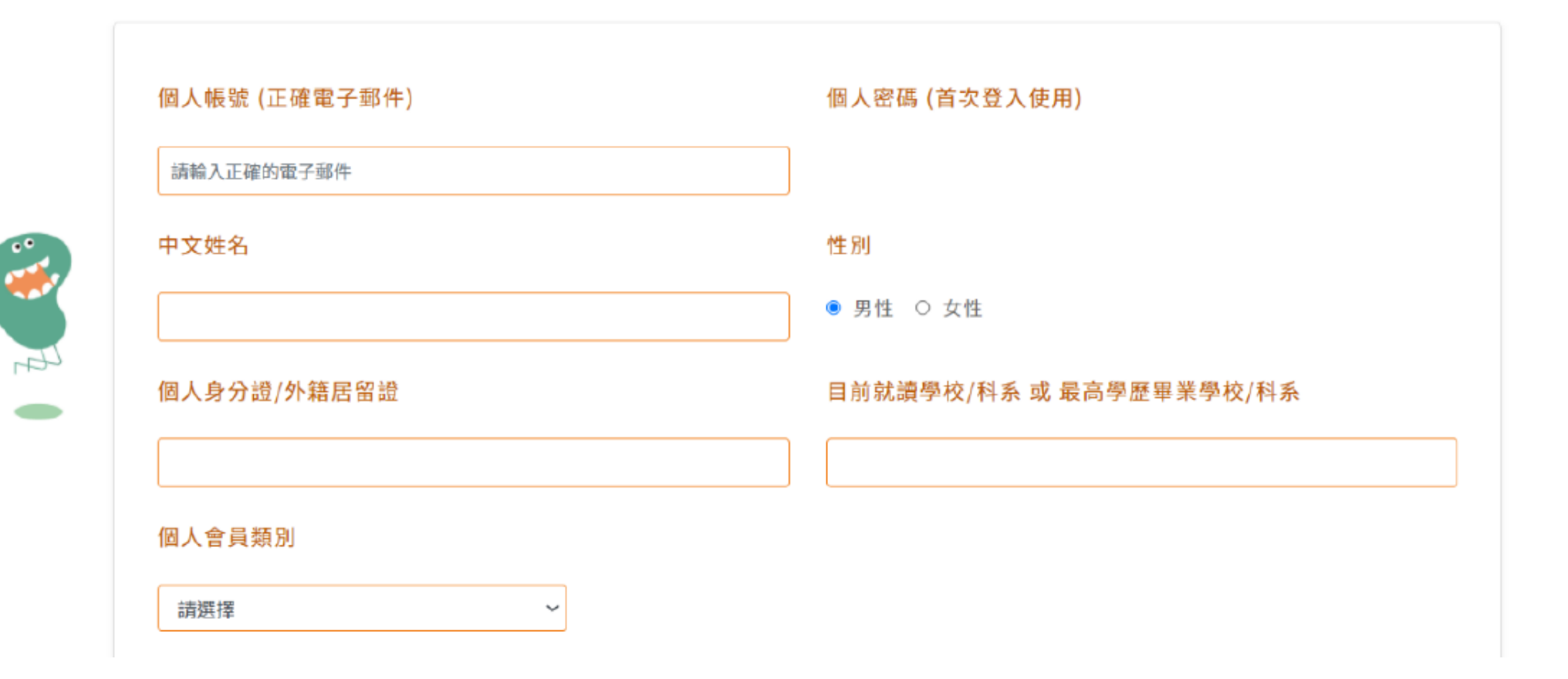

## 步驟3:完成並確認內容後點選「資料送出」

| 🔒 通訊地址資訊  |      |         |  |
|-----------|------|---------|--|
| 縣市名稱      | 鄉鎮市區 | 通訊地址    |  |
| 請點選縣市名稱 > | ~    |         |  |
| 通訊電話      |      | <       |  |
|           |      |         |  |
| ▲ 戶籍地址資訊  |      |         |  |
| 縣市名稱      | 鄉鎮市區 | 戶籍地址    |  |
| 請點選縣市名稱 > | ~    |         |  |
| 戶籍電話      |      |         |  |
|           |      | □ 同通訊地址 |  |
|           | 2    |         |  |
|           | AB   | 送出      |  |
|           |      |         |  |

#### 步驟4:送出後確認註冊成功

親愛的 會員 您好,

在您完成建立永齡會員帳戶後,我們會將「會員驗證信」傳送到您建立帳戶時所使用的電子郵件地址。

請您收信並點選 驗證連結 並且完成帳號驗證,才能啟用帳號。如果您未能驗證,將無法使用永齡會員專區的功能。

若您沒有收到會員認證信,可能是您的 E-Mail 信箱將通知信件過濾成為垃圾郵件,請您至垃圾郵件資料夾中搜尋,並將本網站 寄送的信件,設定成為安全的郵件(帳號),或者重新檢查您的 E-Mail 信箱。

若您的 E-Mail 信箱填寫有誤,亦會造成「會員認證信」無法寄達的問題。若查看垃圾桶及其他收件匣都還是無法收到,請與我們聯絡。

若您對我們有任何問題及建議,歡迎與我們聯繫,我們會儘快地回覆您,謝謝。

服務時間:周一至周五 09:30-18:00;周六至周日及國定假日公休

服務電話:0809-068-968,02-2711-0398

服務傳真:02-2731-7808

服務電郵:teachersupport@yonglin.org

會員註冊成功

畫面示意圖

# 步驟5:到信箱內點選驗證信件開啟帳號

- 1. 點選信件內的**驗證連結**·登入會員完成帳 號開啟
- 登入帳號:您申請時填寫的E-mail (信箱需填寫完整·ex:XXXX@gmail.com)
- 3. 登入密碼: 000000系統預設密碼

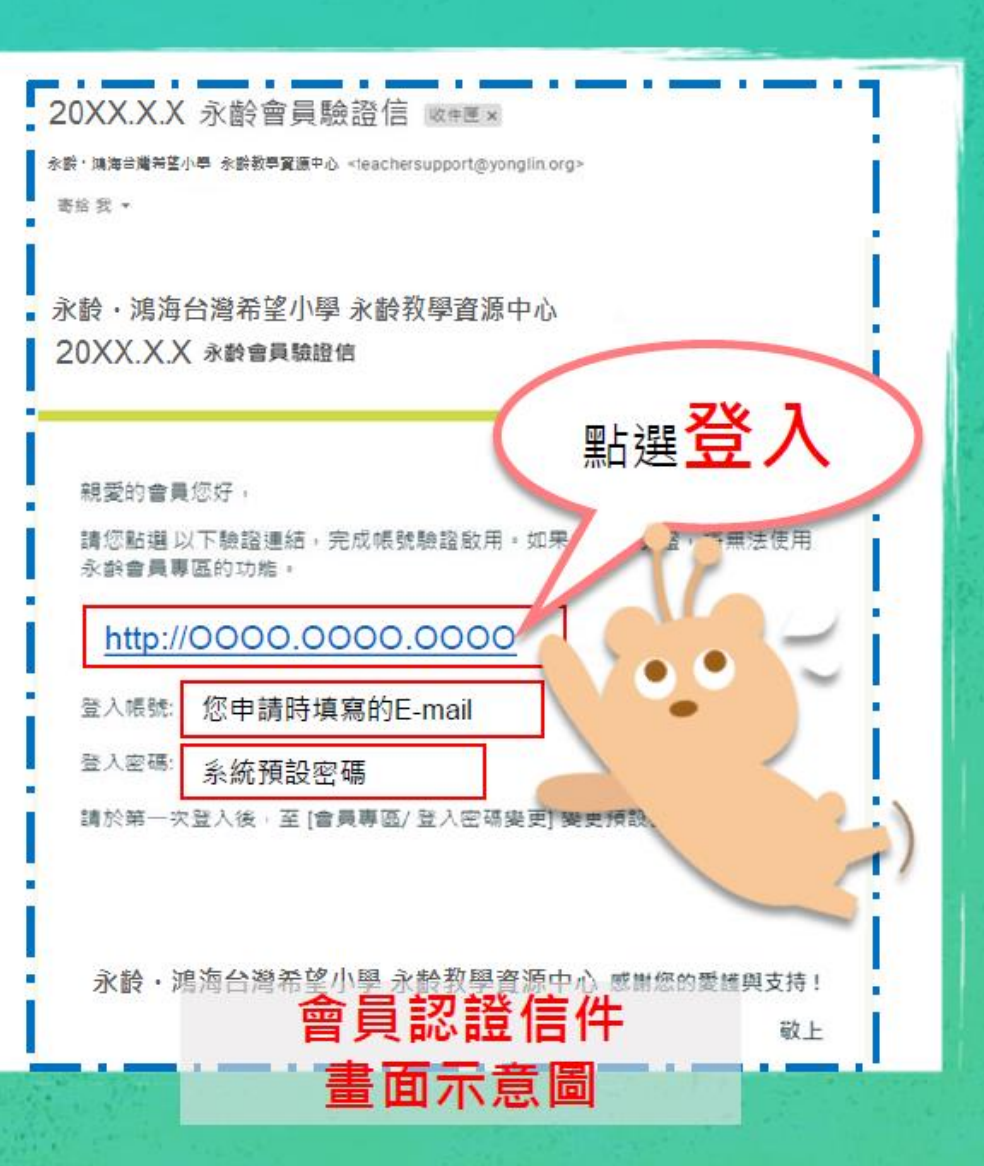

## 二、報名研習培訓課程

- 進入網站登入會員後,點選會員專區→研習課程報名。
- 找 【**桃園場】 共計3場**→點選研習課程報名

永齡 教學資源中心 ▲ Welcome, 鄧倩茹 回首頁 回會員中心首頁 關於我們 為什麼選擇永齡 ▼ 永齡教材 ▼ 師資培訓 ▼ 聯絡我們 會員中心 ▼ 會員基本資料 登入密碼變更 永齡數位課程 讓每個大人都有能力陪伴 師培認證課程 師培認證測驗 孩子學習成長 研習課程報名 個人研習記錄 教育部國教署核可授權之教材與民間師培機構 個人研習證書 教材委託代印 註冊個人帳號 註冊團體帳號 代印匯款記錄 委託代印記錄 會員專區登出

## 二、報名研習培訓

- 依照報名科目,進行點選後,按研習課程報名,即可送出資料。
- •報名確認,請確認勾選科目是否正確。資料送出後,再由主辦分校進行報名 審核。本場次報名頁面如下:

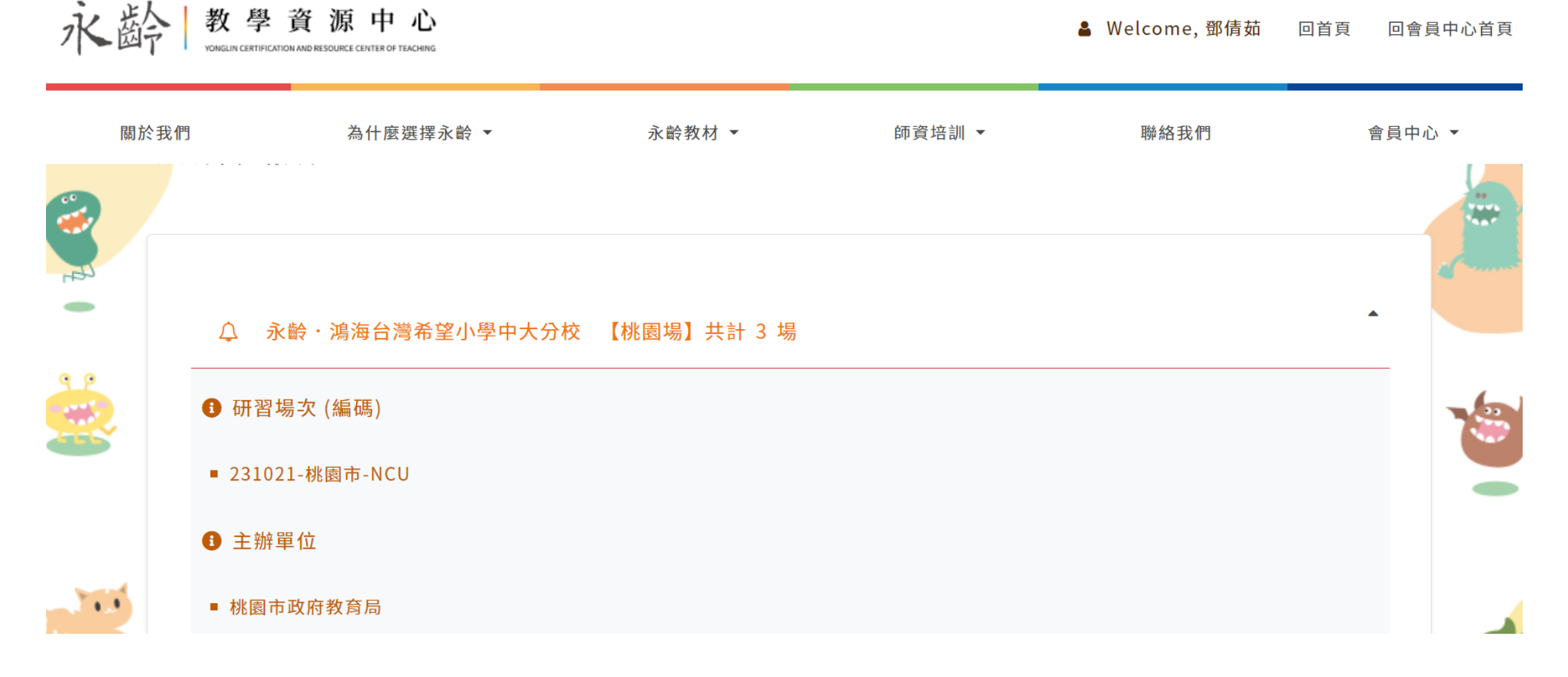

#### 三、研習證書於系統發放

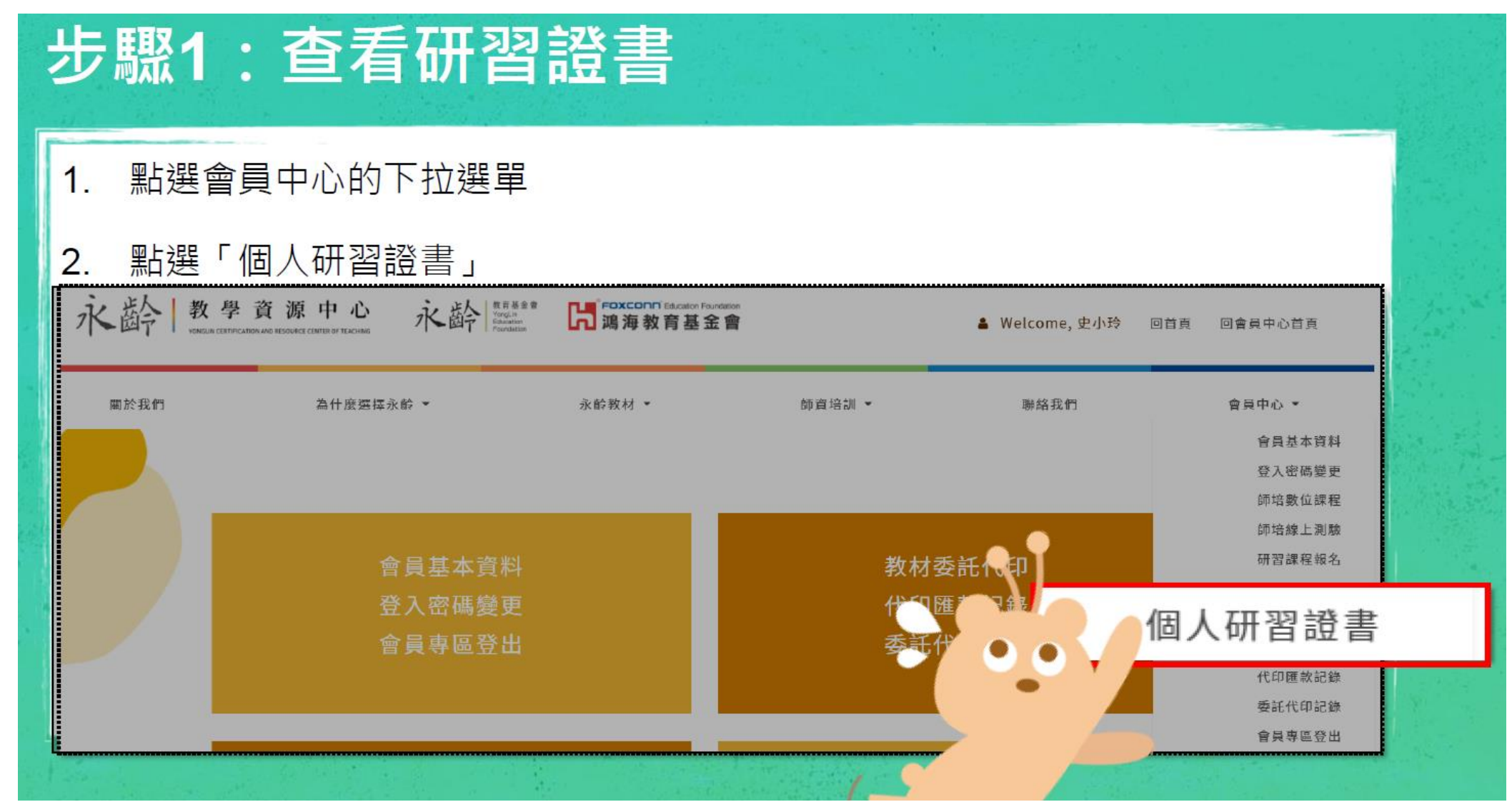

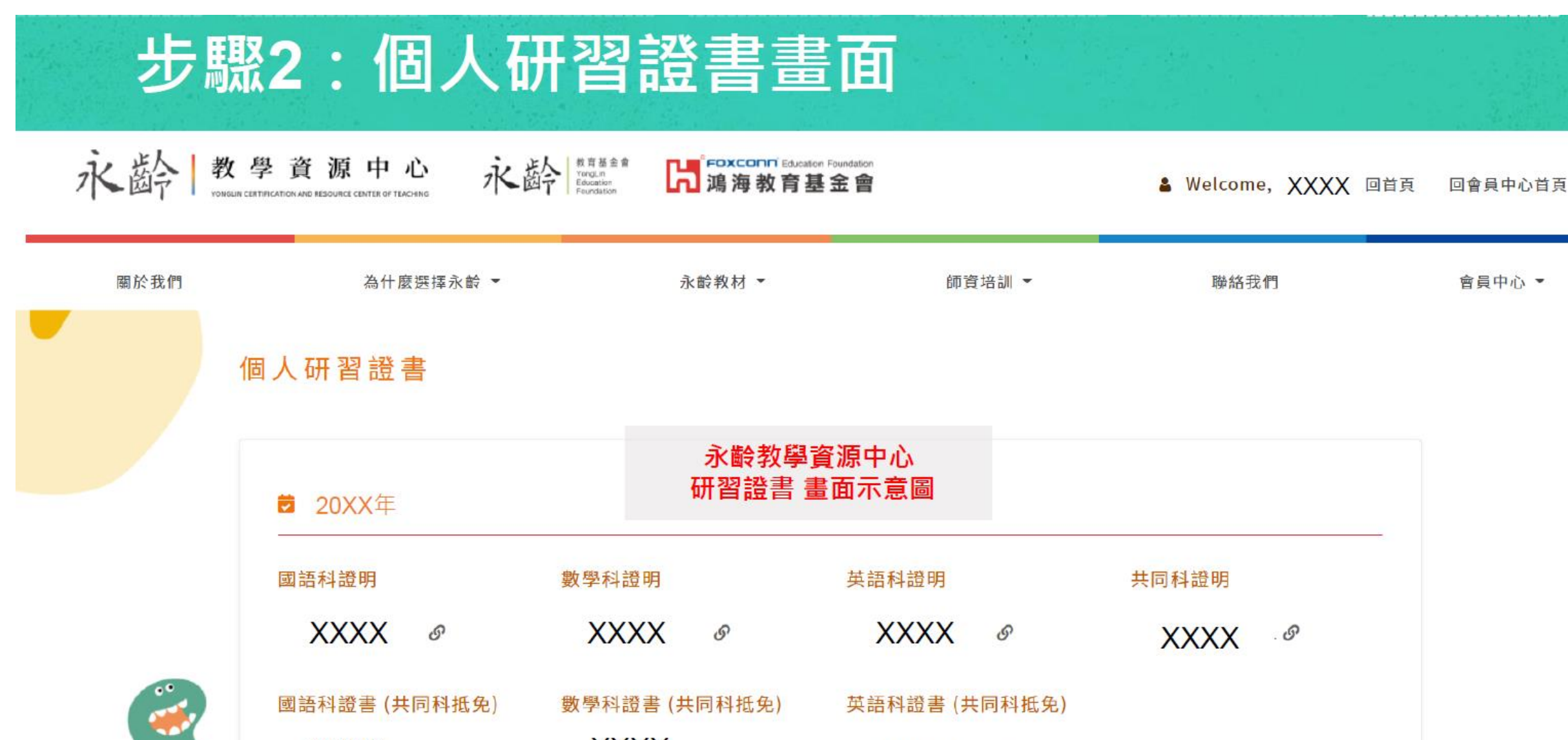

XXXX & XXXX & XXXX

S

永齡課輔教師研習課程之結業證明/證書說明:
 1. 完成專業科目之課程測驗,核發專業科目之師資培訓研習課程「證明」
 2. 完成專業科目及共同科之課程測驗,核發專業科目之師資培訓研習課程「證書」
 樣式參考:

教教祭首意委司而中心 永齡課輔教師研習課程 水酚数學記證照實證中心 結業證明 永齡課輔教師全課程研習結業證書 08 877 (身份證字號: A123456789) 於 2020 年 06 08-11 利 井山 10 小時 點 望小學 目及課程時數列於後 財團法人 團罰團 永齡教育 永齡教育調響能 課程結業證書 研習結業證明 畫面示意圖 畫面示意圖

## 四、教材委託代印功能

| 水       | 大 教 學 資<br>YONGLIN CERTIFICATION A | 資源中心<br>NID RESOURCE CENTER OF TEACHING |            |            | ▲ Welcome,鄧倩茹 | 回首頁  回會員中心首頁 |
|---------|------------------------------------|-----------------------------------------|------------|------------|---------------|--------------|
|         | 關於我們                               | 為什麼選擇永齡 ▼                               | 永齡教材 ▼     | 師資培訓 ▼     | 聯絡我們          | 會員中心 ▼       |
|         |                                    |                                         |            |            |               | 會員基本資料       |
| ••      | 教材委託                               | 教材委託代印                                  |            |            |               | 登入密碼變更       |
| 1       |                                    |                                         |            |            |               | 永齡數位課程       |
| Con Con |                                    |                                         |            |            |               | 師培認證課程       |
|         | ▶ 數學月檢測者                           | 卷(全)下載                                  |            |            |               | 師培認證測驗       |
|         |                                    |                                         |            |            |               | 研習課程報名       |
|         | 動學洛點測制                             | 煎卷(全)卜載                                 |            |            |               | 個人研習記錄       |
|         |                                    |                                         |            |            |               | 個人研習證書       |
| X       |                                    | 【○○○○○○○○○○○○○○○○○○○○○○○○○○○○○○○○○○○○   |            |            |               | 教材委託代印       |
|         |                                    |                                         | 代印匯款記錄     |            |               |              |
|         |                                    | 委託代印記錄                                  |            |            |               |              |
|         |                                    |                                         |            |            |               | 會員專區登出       |
|         | 1. 5攵口注音                           | 王國 - 課本                                 | 印刷費用: 78 數 | 童 <b>:</b> | \計:           | 加入司購         |
| *       | 記讀 の                               |                                         |            |            |               |              |